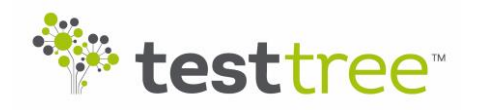

# **RF-Catcher Suite – Handle a GPS signal**

HOM TO **RF-Catcher** is the most compact & portable RF Capture & Playback device and spectrum analyzer. Covering a frequency range from 70 MHz to 6 GHz, RF-Catcher can record & play real-time RF bandwidth of up to 55 MHz.

RF-Catcher Application Suite extends RF-Catcher capacities with a wide range of software applications: IQ Converter, IQ Splitter, Event Trigger, RF TroubleMaker, Task Scheduler...

### How to capture/playback a GPS signal with RF-Catcher

This setup has been validated with the Spring'17 release of **RF-Catcher Application Suite**.

#### STEP 1 – HW requirements

You will need:

- **RF-Catcher** (+ PC)
- Active GNSS antenna
- **GPS** splitter
- SMA cables

Note that when playing back the GPS signal on **RF-Catcher**, it takes a few seconds to get the lock LED (next to the GNSS antenna on RF-Catcher) to light up. The lock mechanism of the GPS receiver takes some time, which is normal.

#### STEP 2 – GPS CAPTURE

We will work with a GPS L1 signal (1575.42 MHz)

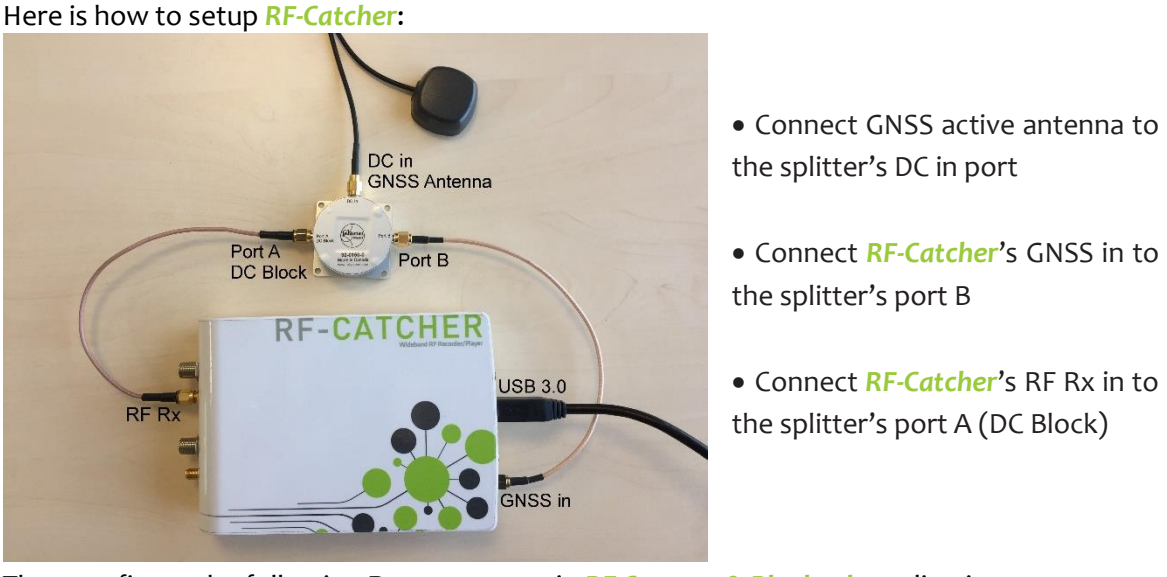

Then configure the following **Rx** parameters in **RF** Capture & Playback application: Rx center freq 1575.420 🖨 MHz Rx gain 40 🖨 dB Bandwidth 8.000 🖨 MHz RX conn SMA -

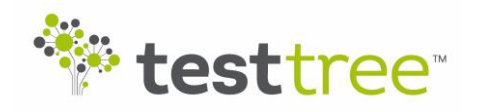

## **RF-Catcher Suite – Handle a GPS signal**

You can adjust gain to get an optimal carrier through the "Autoset Gain" button.

**Important**: Make at least a 45 seconds-long record (1 min 30 typ.) to have time to lock when playing back the signal.

HOMTO

### STEP 3 – GPS PLAYBACK (test setup)

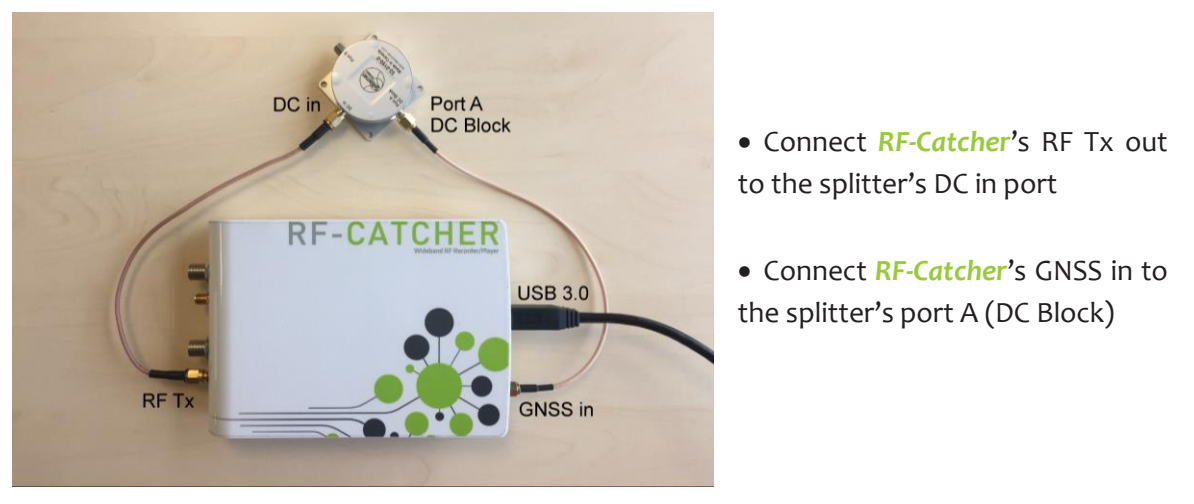

Here is how to setup **RF-Catcher** to test a GPS recording:

 Then configure the following Tx parameters in RF Capture & Playback application:

 Tx center freq
 1575.420 + MHz
 Sample rate
 8.000 + Msps
 Tx atten
 0.00 + dB
 TX conn
 SMA +

The GPS LED on **RF-Catcher** should light up after a few seconds.

Sapture & Playback Application (version 17.2.3.2) RF-CATCHER 🖬 🎋 testtree N 244.141 H -20 -10 -20 -30 -50 -50 -70 -80 -90 -100 -30 -40 -50 -60 120 dE Rx gain 40 ¢ dB Rx center freq 1575.420 C MHz Bandwidth 8.000 \$ MHz RX conn SMA -Rolling Config Clock Buffer Sat mode Autoset Rx/Tx Run Tx center freq 1575.420 🖨 MHz Sample rate 8.000 🗘 Msps 🗌 Tx atten 0.00 😫 dB TX conn SMA -Gain Playback File: C:/StockIQ/GPS\_only.rfcatcher -00:19.060 estamp captures 🗹 File size: 5.97 GB Disk free space left: 13 % (31.81 GB) Comment captures

If it does not, try changing the attenuation in GUI and/or using the attenuation value that compensates the gain used during the record.